## ► 富士電機 **MONITOUCH EXPRESS**

## V-SFT Ver. 6 新機能紹介

第71号(2015年5月号)

1. 文字列テーブル (Ver. 6.0.5.0~)

2. Windowsフォントの滑らか表示(Ver. 6.0.5.0~)

## 1. 文字列テーブル (Ver. 6.0.5.0~)

## 概要

使用頻度が高い文字をあらかじめ文字列テーブルに登録しておくと、テキスト、スイッチ などの文字を文字列テーブルから参照して設定できます。 文字の変更が発生した場合、文字列テーブルの変更だけで一括で変更できます。

例:画面内の文字を"メニュー"から"MENU"に変更する場合…

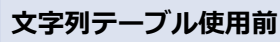

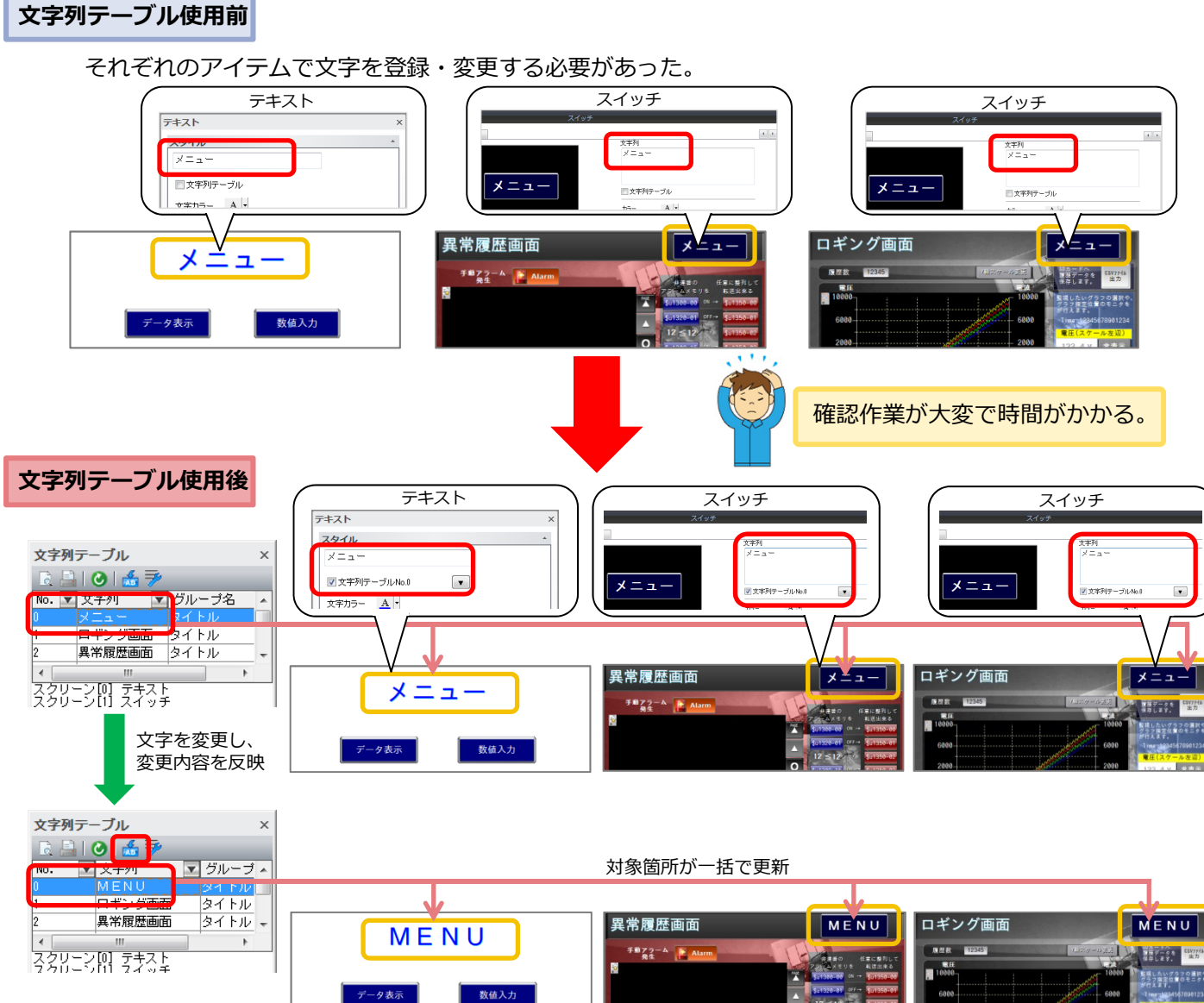

掲載記事の無断転載を禁じます。製品名は弊社および各社の登録商標、商標です。

テーブルの文字を変更するだけ!!

修正がパッと完了!!

Good.

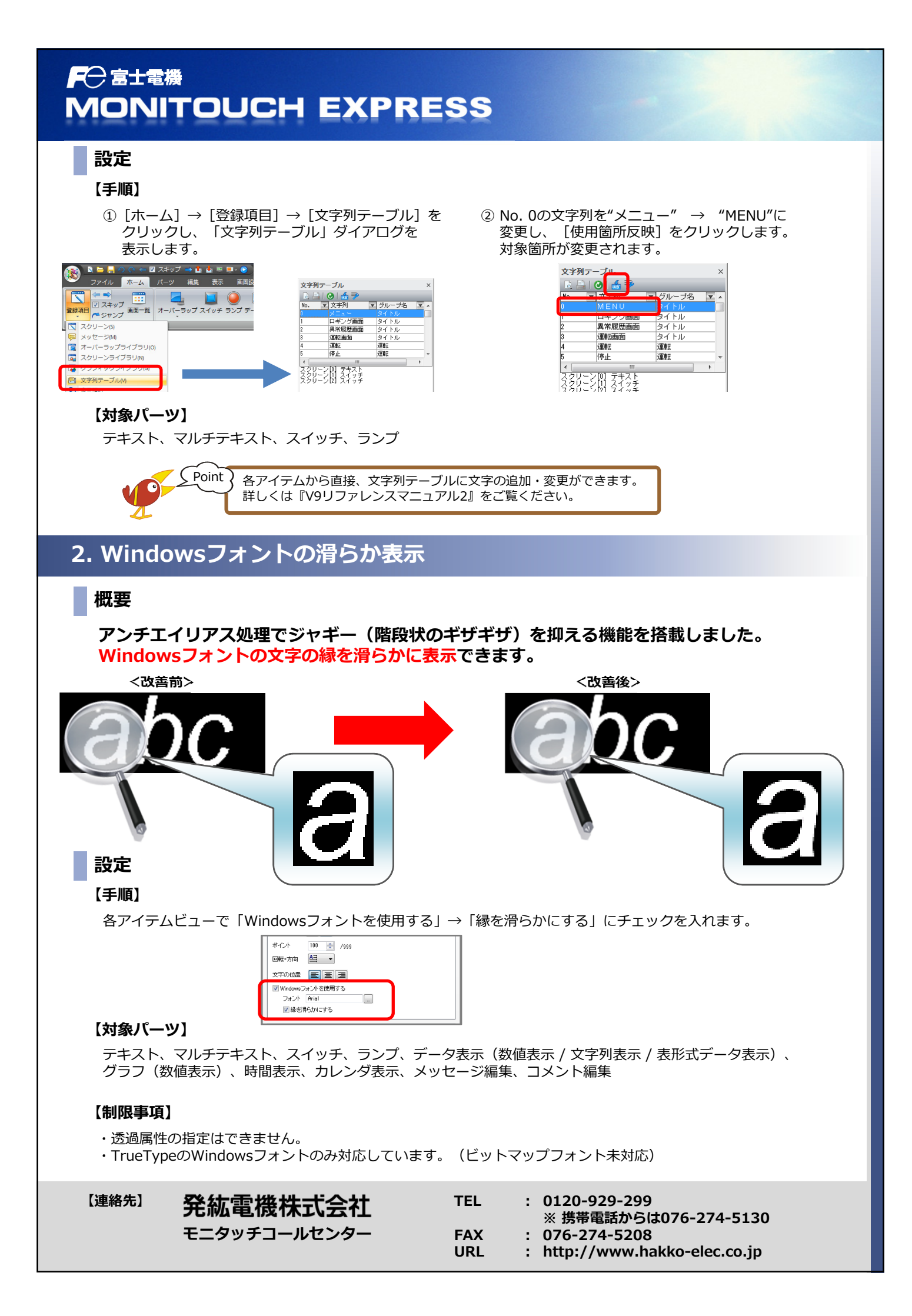